#### HOW TO CREATE A TEAM IN RACE ROSTER

26.10.20

#### HOW TO CREATE A TEAM IN RACE ROSTER (NON-**CORPORATE TEAMS**)

If you're not purchasing a Corporate Package, there are two ways to register a team for United Energy Around the Bay. (Corporate Teams, please refer to our Corporate Team Registration Guide **HERE** instead.)

**Important:** Our registration system does **not** support a "sign now, pay later" option. As a small team, Bicycle Network doesn't have the capacity to manage deferred payments or manually follow up on outstanding fees. We appreciate your understanding.

#### **Option 1 – Team members register individually**

- The Team Captain registers first, creating the team profile.
- Share your team name/link with colleagues so they can register and pay online individually.

#### **Option 2 – Single bulk payment**

- A single person (Team Captain or admin) registers and pays for multiple team members in one transaction.
- Here's how:
  - 1. Visit the Race Roster registration platform.
  - 2. Select and register the number of individual entries needed.
  - 3. Complete payment within 15 minutes spots aren't held beyond this time.
- To streamline this process, use our **Team Registration Form Template** to collect participant details in advance.

(Note: you will need to make a copy to use the form for your team.)

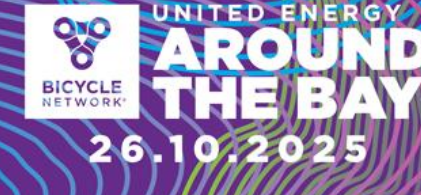

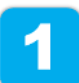

To start the registration process, click on the link to the <u>United Energy Around the</u> <u>Bay Shop</u>. Click 'Register here'.

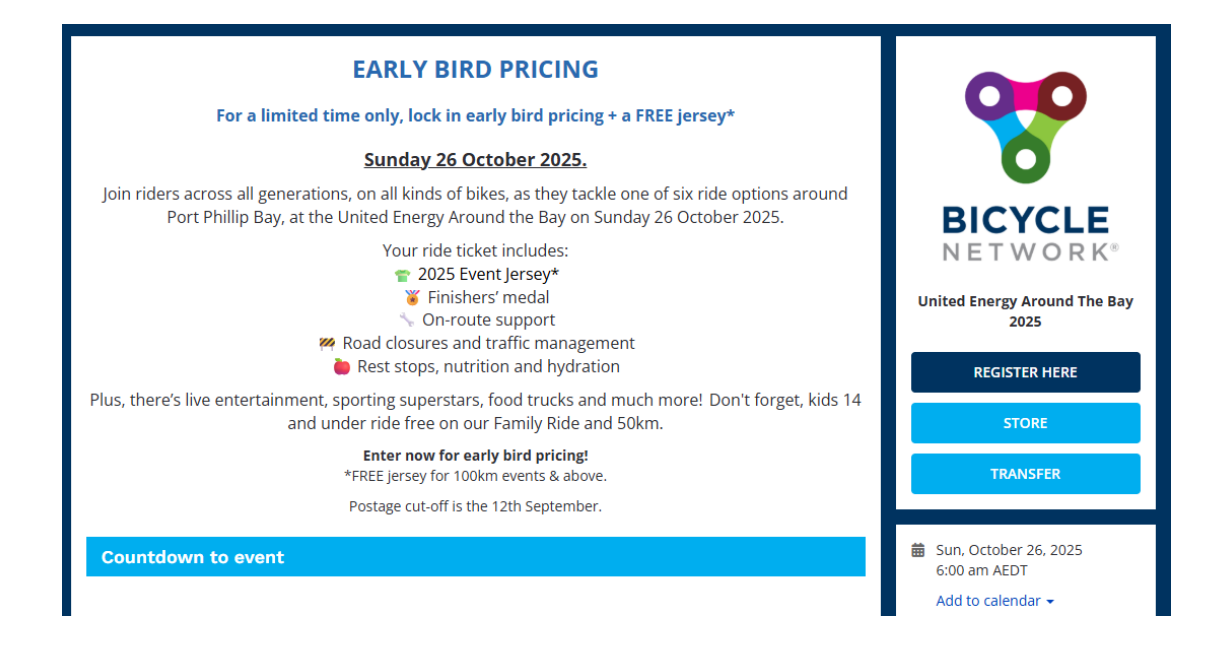

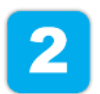

Create your log in details with an email and password, followed by agreeing to the Terms & Conditions. Click 'Sign Up' to continue.

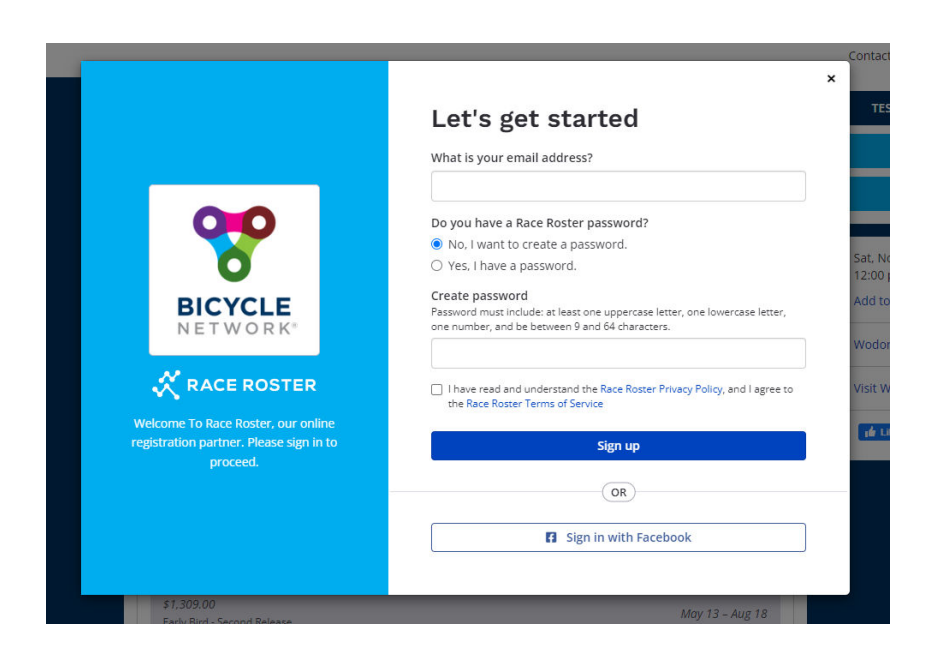

| RACE ROSTER  < Event                                        | t details                               | Contact Sign out Menu ≡ |
|-------------------------------------------------------------|-----------------------------------------|-------------------------|
|                                                             | 2 Register > 🖹 Agreements > 🛒 Checkout  |                         |
| Registrant No. 1                                            |                                         |                         |
| Sub-event                                                   |                                         |                         |
| Select a sub-event *                                        |                                         |                         |
| O The Classic Around the Ba                                 | ay (220km) \$210.00                     |                         |
| ○ Family Ride \$45.00                                       |                                         |                         |
| Eamily Ride - Free Kids Tic     Ealers Answerd the Base 405 | cket Kids Ride for Free (with an adult) |                         |
| Sokm Around the Bay \$85<br>50km Around the Bay - Er        | 5.00                                    |                         |
| 100km Around the Bay \$1                                    |                                         |                         |
| <ul> <li>135km Around the Bay G</li> </ul>                  | ieelong Start) \$175.00                 |                         |
| ○ 300km Around the Bay \$2                                  | 279.00                                  |                         |
| Percent information                                         |                                         |                         |
| Personal mormation                                          |                                         |                         |
| I am completing this form for                               | r *                                     |                         |

BICYCLE

26.10.20

Click 'Create new team' and enter your team name in the textbox below. Optional: Create a unique code so only specific riders can join your team.

| d registrant to a team? *                  |                 |                                                       |
|--------------------------------------------|-----------------|-------------------------------------------------------|
| 🔿 🙁 No, do not add to a team               | Create new team | <ul> <li>Ves, add to another existing team</li> </ul> |
|                                            |                 |                                                       |
|                                            |                 |                                                       |
| am name *                                  |                 |                                                       |
| am name *                                  |                 |                                                       |
| am name *                                  |                 |                                                       |
| am name *<br>sate code (optional) <b>0</b> |                 |                                                       |

Scroll to add on products, merchandise or fundraising opportunities, followed by 'Continue'.

UN

BICYCLE

TED E

26.10.2025

| ACE ROSTER                                                                              | < Event details                                                                                                    |                                                                                                    | Contact        | Sign out  |
|-----------------------------------------------------------------------------------------|----------------------------------------------------------------------------------------------------|----------------------------------------------------------------------------------------------------|----------------|-----------|
| Products & merch                                                                        | andise                                                                                                    |                                                                                                    |                |           |
| Event Jersey                                                                            | OPTIONAL                                                                                                    |                                                                                                    | -              |           |
| Great news! You've<br>Our 2024 jersey de<br>style. Please refer<br>will be supplied. Pl | e scored a bonus event jersey for signing up o<br>sign will be released with early bird tickets. U<br>to the charts before choosing your size. If ger<br>ease note any free tickets or free kids tickets | early. The jersey pictured is from our 2023 event.<br>Ne will use your gender data to apply your jersey<br>nder has not been disclosed, a mens jersey style<br>are ineligible to receive a jersey. |                |           |
| Option                                                                                  |                                                                                                    |                                                                                                    |                |           |
| Select                                                                                  |                                                                                                    | ~                                                                                                    | < Previous     | Next >    |
|                                                                                         |                                                                                                    |                                                                                                    | Click image to | o enlarge |
| Bicycle Netwo                                                                           | ork Membership OPTIONAL                                                                                                    |                                                                                                    |                |           |
| \$133.00                                                                                |                                                                                                    |                                                                                                    | 8              |           |
| Become a Bicycle I<br>riding insurance (ii<br>10% off your ticket                       | Network member today and ride with confide<br>ncl. medical coverage, income protection and<br>to this event. Some important things to note                                                               | ance knowing we've got your back with our bike<br>I third-party liability coverage). Plus, you'll save<br>2: Your membership will be active from the time of                                       | C)             | 0         |
| purchase - Our Me                                                                       | mbership team will send a confirmation ema<br>work Member Portal within the next 3-5 busi                                                                                                    | all with details on how to access your membership<br>ness days - Unfortunately our system can't apoly                                                                                              |                | dual      |
| your discount at cl<br>Member Portal - B<br>Membershin Term                             | neckout so we will contact you to process a 10<br>y purchasing this item, you agree that you ha<br>s and Conditions (see Event Terms and Cond                                                            | 0% refund when we set up your access to the<br>we read and accepted Bicycle Network's<br>litions for details).                                                                                     | CHCK ITTUGE I  | o emorge  |

Add to order

4

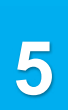

Read the Terms & Conditions and scroll down to the bottom to complete a sign-off waiver, followed by clicking 'Continue'.

26.10

| ease read th                      | e following documents carefully                                                                                                    |   |
|-----------------------------------|----------------------------------------------------------------------------------------------------|---|
| ATB Terms a                       | nd Conditions 3.03.24                                                                                                    | Ð |
| United Energy                     | Around the Bay 2024                                                                                                    | Â |
| Updated 3.03.                     | 024                                                                                                    |   |
| These Terms ar<br>2024 to run eff | d Conditions of Entry ("Entry Terms") are designed to enable United Energy Around the Bay 2024 (the "Ride") on Sunday 6 October<br>ctively. By registering to participate in the Ride, you (the "Rider") accept and agree to be bound by these Entry Terms. |   |
| Entry Doguiro                     | nante                                                                                                    | • |

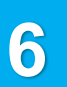

#### Payment options:

#### 1/ If individual riders are paying:

- 1. All riders need to register and sign a waiver (Terms and Conditions) on Race Roster.
- 2. All riders will need to make payment via Credit/Debit Card to confirm their inidividual registration.
  - a. Alternatively, riders enter an applicable promo code at checkout (this is <u>only relevant to those entering via corporate packages</u> previously purchased by their team captain).

#### 2/ If the Team is paying as a group (Corporate Packages):

- 1. Invoicing is only available for corportate packages (pay upfront). See <u>corporate package offer</u>.
- 2. Similarly to the above instructions, all riders will still need to complete their registration (and sign the waiver) using the free discount code provided by their team captain (or employer).

### 3/ If the Team Captain wants to organise a single bulk payment (without purchasing a Corporate Package):

• You (or a team admin) register and pay for multiple entries in a single transaction.

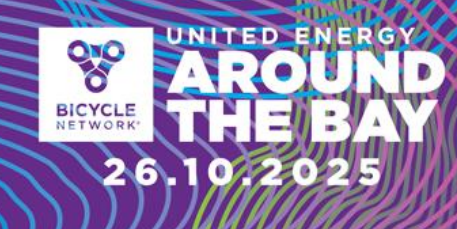

- To do this:
  - 1. Visit the Race Roster registration platform.
  - 2. Register for the number of individual entries required.
  - 3. Complete payment within **15 minutes** entries aren't held beyond that time.
- To make this process smoother, use this <u>Team Registration Form</u> <u>Template</u> to collect your team's details in advance.

| Billing information                                                                                                    |                                                                                           | Edit           | C Time remaining: 15:41              |          |
|----------------------------------------------------------------------------------------------------|-------------------------------------------------------------------------------------------|----------------|--------------------------------------|----------|
|                                                                                                    |                                                                                           |                | Order summ                           | ary      |
|                                                                                                    |                                                                                           |                | Marie Lepretre total                 | \$265.00 |
| Payment informatio                                                                                                    | n                                                                                         |                | Order total                          | \$265.00 |
| Card                                                                                                    |                                                                                           |                |                                      |          |
| Card number                                                                                                    |                                                                                           |                | Have a promo or gift code? Add one n | iow      |
| 1234 1234 1234 1234                                                                                                    |                                                                                           | 🚺 VISA 🧱       |                                      | Apply    |
| Expiration date                                                                                                    | Security code                                                                             |                |                                      |          |
| MM / YY                                                                                                    | CVC                                                                                       | 123            |                                      |          |
| Please note this transaction will app<br>or <b>Race Roster 8559695515</b> .<br>By clicking "Submit order", I acknowledge<br>agree to the Race Roster Terms of Service | pear on your credit card as a variation o<br>that I have read and understand the Race Ros | f AROUNDTHEBAY |                                      |          |

7

Congratulations! You have successfully registered your Team! To manage your team and invite riders, please follow the next set of instructions.

#### HOW TO REVISIT YOUR TEAM REGISTRATION

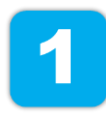

You will have received an email from us that provides a link to your team 'dashboard' – we suggest saving this email confirmation for future reference.

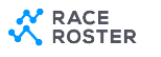

Print confirmation

BICYCI

26.10

720

### Confirmation No. 28542903

United Energy Around The Bay 2024

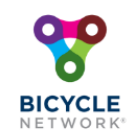

This email confirms you've registered for the following event: United Energy Around The Bay 2024

If you have any questions about your registration, please <u>contact</u> <u>the event organiser</u>.

Manage registration

View event details, updates, and manage your registration by visiting your participant dashboard

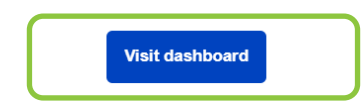

Select 'Visit dashboard' to log in and manage your team registrations or share the invite link to your riders to sign up.

### ADDING RIDERS TO YOUR TEAM

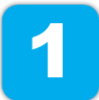

After logging into your team dashboard via your confirmation email, the Team Captain can select 'Invite friends' to share a joining link with their riders. Here, riders will complete their own registration.

ED

26.10.20

BICYCLE

United Energy Around The Bay 2024 -

|                                                                      | Registration details Event info                      | Teams Transfer 🗹                          |
|----------------------------------------------------------------------|------------------------------------------------------|-------------------------------------------|
| 8                                                                    | 50km Around the Bay 🤄                                | nfirmation No. 28542903                   |
| BICYCLE<br>NETWORK*                                                  | Personal details                                     | Team                                      |
| United Energy Around The<br>Bay 2024<br>Sun, October 6, 2024 6:00 am |                                                      | TEAM CAPTAIN<br>Team BN<br>Invite friends |
| Event page Event store                                               | Additional details                                   |                                           |
|                                                                      | + Show all                                           |                                           |
| Contact info                                                         | View waiver acceptance<br>Download waiver acceptance |                                           |

| Invite friends to join your team                                                                        | × |
|----------------------------------------------------------------------------------------------------|---|
| Send this link to friends and family to invite them to join your team, or share using the options below |   |
| http://raceroster.com/events/2024/82093/united-energy-around-tł                                         | Ľ |
| Join my team, Team BN to participate in the event, United Energy<br>Around The Bay 2024                 |   |
| G 💙 😂                                                                                                   |   |

#### MANAGING YOUR TEAM DASHBOARD

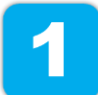

After logging into your team dashboard via your confirmation email, the Team Captain can select 'Teams' to view who has registered.

BICYCLE

26.10.20

United Energy Around The Bay 2024 -

|                                                                      | Registration details Event info                             | Teams Transfer 🕑          |
|----------------------------------------------------------------------|-------------------------------------------------------------|---------------------------|
| <b>*</b>                                                             | 50km Around the Bay                                         | Confirmation No. 28542903 |
| BICYCLE<br>NETWORK*                                                  | Personal details                                            | Team                      |
| United Energy Around The<br>Bay 2024<br>Sun, October 6, 2024 6:00 am |                                                             | TEAM CAPTAIN<br>Team BN   |
| Event page Event store                                               | Additional details                                          |                           |
| Contact info                                                         | <ul> <li>Snow an</li> <li>View waiver acceptance</li> </ul> |                           |
| contact mo                                                           | Download waiver acceptance                                  |                           |

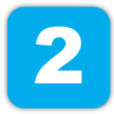

From here, select 'Team actions' to manage your team by: Viewing registered riders, sending a group message through Race Roster or exporting a team list to view individual details.

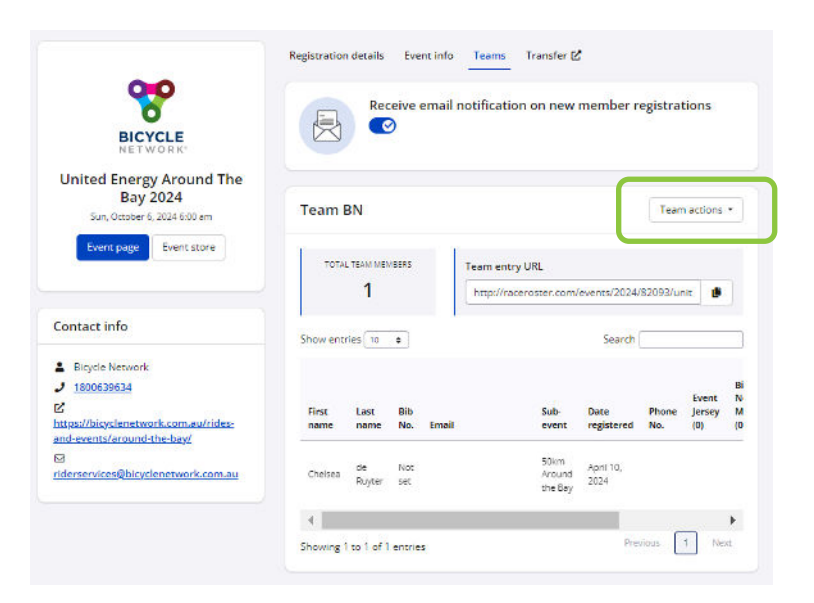

UNITED ENER

26.10.2025

BICYCLE

For any registration enquiries, please contact the Around the Bay team for assistance via <a href="mailto:atbteams@bicyclenetwork.com.au">atbteams@bicyclenetwork.com.au</a> or (03) 8376 8888.